### Website - Entrance to application

The website is reached via this link: <u>https://cform.mwg.nj.gov/Default.aspx</u>

## Login Screen

| Division of Revenue & Enterprise Se<br>Central Forms Repository & Paymen | rvices<br>It Collection System                                                                                                    |                                                                       |
|--------------------------------------------------------------------------|----------------------------------------------------------------------------------------------------|-----------------------------------------------------------------------|
| Download Forms About Help                                                |                                                                                                    | ) Translate this Page ))) Select Language 🔻<br>Translation Disclaimer |
|                                                                          | Please Login         User Name:         Password:         Log In         Clear         Register Now!         Forgot Your Password?         Forgot Your Username? |                                                                       |
| Revenue: Home   Registrations   Certifications   Tax Filings   NJBGS     | Refund Policy   Contact us                                                                                                    | Privacy Notice   Legal Statement   Accessibility Statement            |

**Register Now-** First time users will follow this link to create a user name and password. *Note*: *Only one Denial of Access Complaint shall be filed per submission.* 

**Forgot your password-** Forgotten passwords can be reset. An email is sent with a temporary password. When the temporary password is used, the system will require the user to create a new password for the existing account.

**Forgot your username**- Users can verify that they have an existing registered account. The system will send an email to the email address on file.

# **Registration Options**

| Division of Reven<br>Central Forms Re                                                                                                    | nue & Enterprise Se<br>pository & Payme                                                                                                    | ervices<br>nt Collection System                                                                                                    |                                                            |
|----------------------------------------------------------------------------------------------------|----------------------------------------------------------------------------------------------------|----------------------------------------------------------------------------------------------------|------------------------------------------------------------|
| Home About                                                                                                    | Help                                                                                                    | ) Tra                                                                                                    | nslate this Page )                                         |
|                                                                                                    |                                                                                                    | Registration                                                                                                    |                                                            |
| User Information                                                                                                    | Address Information                                                                                                    |                                                                                                    |                                                            |
| User Name:                                                                                                    |                                                                                                    | Create a new User Name for your new account                                                                                                  |                                                            |
| First Name:                                                                                                    | Type La: Registration opt                                                                                                    | ions                                                                                                    | Exit                                                       |
| Confirm Password:<br>Email:                                                                                                    | Type Par<br>Type Par<br>Department<br>Division of F<br>Division of F                                                                                                    | Please select the submission agency name<br>of Community Affairs<br>Revenue and Enterprise Services - Commercial Recordin<br>Risk Management | g                                                          |
| Phone Number:                                                                                                    |                                                                                                    | ext                                                                                                    |                                                            |
| Next Cle                                                                                                    | ar                                                                                                    |                                                                                                    |                                                            |
| Revenue: Home   Registrations   C<br>Treasury: Home   Services   Peopl<br>Statewide: NJ Home   Services A t<br>Copyright © State of New Jersey -<br>This site is maintained by the Divis | Certifications   Tax Filings   NJBGS   F<br>le   Businesses   Divisions/Agencies  <br>to Z   Departments/Agencies   FAQs<br>• Department of Treasury - Division of<br>sion of Revenue & Enterprise Services | lefund Policy   Contact us<br>Forms   Contact Us<br>Revenue & Enterprise Services, 1996 - 2015                                               | Privacy Notice   Legal Statement   Accessibility Statement |

The application offers three options:

- **Department of Community Affairs** Complainant should select this link. The program will proceed to the Registration form.
- Division of Revenue and Enterprise Services Commercial Recording
- Division of Risk Management

|                    |                                     | Treconection System                         | ranslate this Page )) 🕄 Select Language 🔻                  |
|--------------------|-------------------------------------|---------------------------------------------|------------------------------------------------------------|
| Home About         | Help                                |                                             | Translation Disclaimer                                     |
|                    |                                     | Registration                                |                                                            |
| User Information   | Address Information                 |                                             |                                                            |
| - User Information |                                     |                                             |                                                            |
| User Name:         | Type User Name Here                 | Create a new User Name for your new account |                                                            |
| First Name:        | Type First Name Here                |                                             |                                                            |
| Last Name:         | Type Las Registration option        | ons                                         | Exit                                                       |
| Password:          | Type Pas                            | Please select a registration type           |                                                            |
| Confirm Password:  | Type Pas                            | Personal Registration Company Registration  |                                                            |
| Email:             | Type Em                             |                                             |                                                            |
| Confirm Email:     |                                     |                                             |                                                            |
| Phone Number:      |                                     | ext                                         |                                                            |
| Next Cle           | ar                                  |                                             |                                                            |
|                    |                                     |                                             |                                                            |
|                    |                                     |                                             |                                                            |
|                    |                                     |                                             |                                                            |
|                    | na Realized I Transferra Launos I n | fund Daliau I. Castant un                   | Deivers Matter I. Lored Carterney I. Association Carterney |

Select an option to proceed:

**Personal Registration-** Register as Personal

**Company Registration-** Register as Company

| entral Forms Rep                                                                                   | ository & Payment                                                                                                  | Collection System                               |                                                            |
|----------------------------------------------------------------------------------------------------|----------------------------------------------------------------------------------------------------|-------------------------------------------------|------------------------------------------------------------|
| Home About                                                                                         | Help                                                                                                    |                                                 | ) Translate this Page ))) 🚼 Select Language 🔻              |
|                                                                                                    |                                                                                                    | Registration                                    |                                                            |
|                                                                                                    |                                                                                                    | Registration                                    |                                                            |
| User Information                                                                                   | Information                                                                                                    |                                                 |                                                            |
| - User Information                                                                                 | I                                                                                                    |                                                 |                                                            |
| User Name:                                                                                         | Type User Name Here                                                                                                | Create a new User Name for your new account     |                                                            |
| First Name:                                                                                        | Type First Name Here                                                                                               |                                                 |                                                            |
| Last Name:                                                                                         | Type Last Name Here                                                                                                |                                                 |                                                            |
| Email:                                                                                             | Type Email Here                                                                                                    |                                                 |                                                            |
| Confirm Email:                                                                                     | Type Confirm Email Here                                                                                            |                                                 |                                                            |
| Phone Number:                                                                                      | Type Phone Number Here                                                                                             | ext                                             |                                                            |
|                                                                                                    |                                                                                                    | Next Clear                                      |                                                            |
|                                                                                                    |                                                                                                    |                                                 |                                                            |
|                                                                                                    |                                                                                                    |                                                 |                                                            |
|                                                                                                    |                                                                                                    |                                                 |                                                            |
|                                                                                                    |                                                                                                    |                                                 |                                                            |
|                                                                                                    |                                                                                                    |                                                 |                                                            |
|                                                                                                    |                                                                                                    |                                                 |                                                            |
| nue: Home   Registrations   Ce<br>sury: Home   Services   People<br>ewide: NJ Home   Services A to | rtifications   Tax Filings   NJBGS   R<br>  Businesses   Divisions/Agencies  <br>  Z   Departments/Agencies   FAOs | efund Policy   Contact us<br>Forms   Contact Us | Privacy Notice   Legal Statement   Accessibility Statement |
| ight © State of New Jersey -<br>site is maintained by the Divisio                                  | Department of Treasury - Division of<br>on of Revenue & Enterprise Services                                        | Revenue & Enterprise Services, 1996 - 2015      |                                                            |

### **User Information Tab:**

Enter the following information: User Name, First Name, Last Name, Email, Confirm Email, and Phone Number. Users will receive messages if information is required but not provided. *The email address provided on this screen will be used by the system to send all confirmations for registration and form submissions.* 

Select an option to proceed:

- Next program will proceed to the Address Information screen
- **Clear** all fields are cleared of data entry

### **Registration Address Information**

| e About          | Help                    |        |                |   | ) Translate this Pag | ge           |
|------------------|-------------------------|--------|----------------|---|----------------------|--------------|
|                  |                         | Reg    | istration      |   |                      |              |
| User Information | Address Information     |        |                |   |                      |              |
| Address Informa  | iton                    |        |                |   |                      |              |
| Mailing Address  |                         |        |                |   |                      |              |
| Address Line 1:  | Type Address Here       |        |                |   |                      |              |
| Address Line 2:  |                         |        |                |   |                      |              |
| Address Line 3:  |                         |        |                |   |                      |              |
| City:            | Type City Here          | State: | Select A State | - | Zip Code:            | Type Zip Coo |
| Billing Address  | Same as Mailing Address |        |                |   |                      |              |
| Address Line 1:  | Type Address Here       |        |                |   |                      |              |
| Address Line 2:  |                         |        |                |   |                      |              |
| Address Line 3:  |                         |        |                |   |                      |              |
| City:            | Type City Here          | State: | Select A State | ~ | Zip Code:            | Type Zip Coo |
|                  |                         | Submit | Clear Back     |   |                      |              |

In the User address tab, enter the information for the mailing address and billing address. Users will receive messages if information is required but not provided.

Select an opiton to proceed:

- **Submit** Users will be messaged if required information is missing. If all information is provided, users receive a confirmation message and a registration confirmation email is sent to the email address provided.
- Clear all fields are cleared of data entry
- **Back** return to the previous User Information screen

| Division of Revenue & Ent<br>Central Forms Repository                                                                                                    | terprise Services<br>& Payment Collection System                                                                    |                                                                                |
|----------------------------------------------------------------------------------------------------|----------------------------------------------------------------------------------------------------|--------------------------------------------------------------------------------|
| Home Help                                                                                                    |                                                                                                    | Translate this Page >>> 🚼 Select Language   🔻<br><u>Translation Disclaimer</u> |
|                                                                                                    | Forgot \ Reset Password Jser Name: - And -                                                                          |                                                                                |
| E                                                                                                    | Reset Password Clear                                                                                                |                                                                                |
|                                                                                                    |                                                                                                    |                                                                                |
|                                                                                                    |                                                                                                    |                                                                                |
|                                                                                                    |                                                                                                    |                                                                                |
| Revenue: Home   Registrations   Certifications   Tax<br>Treasury: Home   Services   People   Businesses   D                                                                | : Filings   NJBGS   Refund Policy   Contact us<br>Vivisions/Agencies   Forms   Contact Us                           | Privacy Notice   Legal Statement   Accessibility Statement                     |
| Statewide: NJ Home   Services A to Z   Department<br>Copyright © State of New Jersey - Department of Tr<br>This site is maintained by the <u>Division of Revenue &amp;</u> | s/Agencies   FAQs<br>reasury - Division of Revenue & Enterprise Services, 1996 - 2015<br><u>Enterprise Services</u> |                                                                                |

Forgotten passwords can be reset. A new temporary password will be emailed to the user. Once a user logs in with the temporary password, the system will require the user to create a new password.

# Forgot User Name

| Division of Revenue & Ent<br>Central Forms Repository & | erprise Services<br>& Payment Collection System                 |                                                            |
|---------------------------------------------------------|-----------------------------------------------------------------|------------------------------------------------------------|
| Home Help                                               |                                                                 | Translate this Page )                                      |
|                                                         |                                                                 | Translation Disclaimer                                     |
|                                                         | To request your User ID, enter your e-mail address and press Sι | ıbmit.                                                     |
|                                                         | You will then receive an e-mail message with your forgotten Us  | er ID.                                                     |
|                                                         | Email:                                                          |                                                            |
|                                                         | Submit Clear                                                    |                                                            |
|                                                         |                                                                 |                                                            |
|                                                         |                                                                 |                                                            |
|                                                         |                                                                 |                                                            |
|                                                         |                                                                 |                                                            |
|                                                         |                                                                 |                                                            |
|                                                         |                                                                 |                                                            |
|                                                         |                                                                 |                                                            |
|                                                         |                                                                 |                                                            |
|                                                         |                                                                 |                                                            |
|                                                         |                                                                 |                                                            |
|                                                         |                                                                 |                                                            |
|                                                         |                                                                 |                                                            |
| Revenue: Home   Registrations   Certifications   T      | ax Filings   NJBGS   Refund Policy   Contact us                 | Privacy Notice   Legal Statement   Accessibility Statement |

Forgotten user names can be sent to the users email address on file.

#### Main Menu

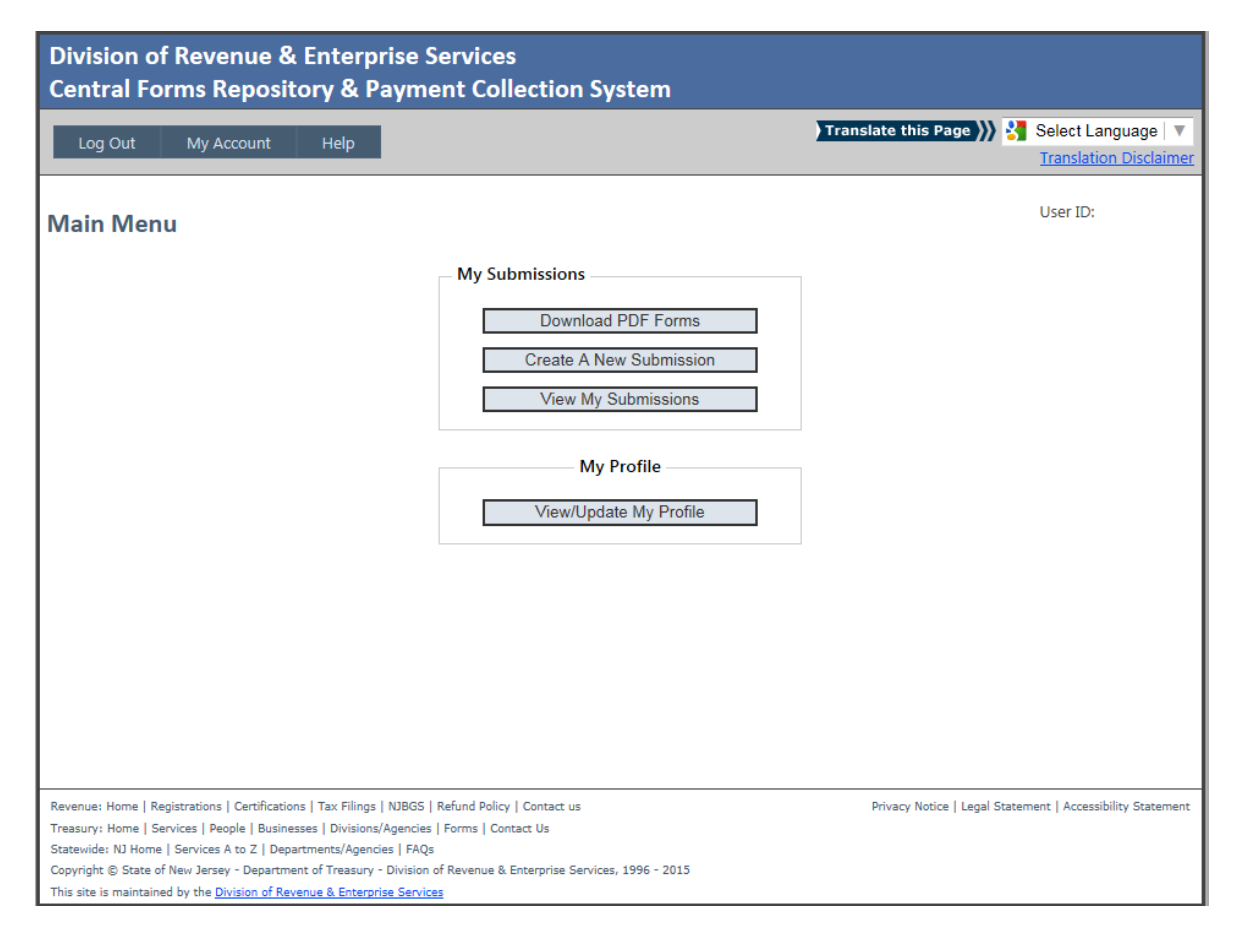

Users have the options to:

- **Download .PDF Forms** redirects the user to a screen to select the a Denial of Access Complaint form in a fillable .pdf format.
  - Please note that you will need to have the most up-to-date version of Adobe Reader in order to download and complete the Denial of Access Complaint form This form will not work in another .pdf program.
- **Create A New Submission** redirects the user to a screen that allows the user to upload a completed and saved Denial of Access Complaint form
- View My Submissions- redirects the user to a screen that allows the user to view past form submissions

# **Download PDF Forms**

| Division of R<br>Central Form | evenue & Enter<br>ns Repository &    | prise Services<br>Payment Collection System |                           |                                               |
|-------------------------------|--------------------------------------|---------------------------------------------|---------------------------|-----------------------------------------------|
| Main Menu                     | Help                                 |                                             | Translate this Pag        | Select Language        Translation Disclaimer |
| Available PD                  | F Forms                              |                                             |                           |                                               |
| - Submission                  | Agency                               |                                             |                           |                                               |
| Select An Ag                  | ency To View Available PE            | PF Forms : Department of Community Affai    | rs                        | ~                                             |
| Department                    | of Community Affairs                 | - Form List                                 |                           |                                               |
|                               | Document Name                        | Document I                                  | Description               | Document Fee                                  |
| Download                      | GRC_Complaint.pdf                    | New Jersey Government Records Council- D    | enial of Access Complaint | \$0.00                                        |
|                               |                                      |                                             |                           |                                               |
|                               |                                      |                                             |                           |                                               |
|                               |                                      |                                             |                           |                                               |
|                               |                                      |                                             |                           |                                               |
|                               |                                      |                                             |                           |                                               |
|                               |                                      |                                             |                           |                                               |
|                               |                                      |                                             |                           |                                               |
|                               |                                      |                                             |                           |                                               |
|                               |                                      |                                             |                           |                                               |
|                               |                                      |                                             |                           |                                               |
| Revenue: Home   Registr       | ations   Certifications   Tax Filing | s   NJBGS   Refund Policy   Contact us      | Privacy Notice            | Legal Statement   Accessibility Statement     |

Complainant can download Denial of Access Complaint form by clicking "Download" link.

# Create a New Submission 1

| Division of Revenue & Entern<br>Central Forms Repository & I | orise Services<br>Payment Collection System                                             |                                                                          |
|--------------------------------------------------------------|-----------------------------------------------------------------------------------------|--------------------------------------------------------------------------|
| Main Menu Help                                               |                                                                                         | Translate this Page ) Select Language V<br><u>Translation Disclaimer</u> |
| Create A New Submission                                      |                                                                                         |                                                                          |
| Need help? Click here to view the PDF f                      | orm submission instructions                                                             |                                                                          |
| Submission agency & filing type                              |                                                                                         |                                                                          |
| 1. Please Select the submission agency:                      | - Select -                                                                              |                                                                          |
| 2. Filing type:                                              | Department of Community Affairs<br>Division of Revenue and Enterprise Services - Commer | cial Recording                                                           |
| Ontions                                                      | Division of Risk Management                                                             |                                                                          |
| options                                                      | Cancel & Return to the Main Menu                                                        |                                                                          |
|                                                              |                                                                                         |                                                                          |
|                                                              |                                                                                         |                                                                          |
|                                                              |                                                                                         |                                                                          |
|                                                              |                                                                                         |                                                                          |
|                                                              |                                                                                         |                                                                          |
|                                                              |                                                                                         |                                                                          |
|                                                              |                                                                                         |                                                                          |
|                                                              |                                                                                         |                                                                          |
|                                                              |                                                                                         |                                                                          |
| Revenue: Home   Registrations   Certifications   Tax Filing  | NJBGS   Refund Policy   Contact us                                                      | Privacy Notice   Legal Statement   Accessibility Statement               |

To initiate a Denial of Access Complaint, the user should select the **Department of Community Affairs**.

### Create a New Submission 2

| Central Forms Repository & Payment <u>Conection Sy</u>                             | stem                                                       |
|------------------------------------------------------------------------------------|------------------------------------------------------------|
| Main Menu Help                                                                     | Translate this Page )))                                    |
| Create A New Submission                                                            |                                                            |
| Need help? Click here to view the DDE form submission instructions                 |                                                            |
| - Submission agency & filing type                                                  |                                                            |
| 1 Place Calentities and a Department of Community Affect                           |                                                            |
| I. Please Select the submission agency: Department of Community Arian     Select - | rs 🗸                                                       |
| New Jersey Government Recor                                                        | ds Council- Denial of Access Complaint (GRC_Complaint.pdf) |
| Cancel & Return                                                                    | to the Main Menu                                           |
|                                                                                    |                                                            |
|                                                                                    |                                                            |
|                                                                                    |                                                            |
|                                                                                    |                                                            |
|                                                                                    |                                                            |
|                                                                                    |                                                            |
|                                                                                    |                                                            |
|                                                                                    |                                                            |
|                                                                                    |                                                            |

The application offers one option for filing type:

• New Jersey Government Records Council- Denail of Access Complaint (GRC\_Complaint.pdf)

# **Create a New Submission**

| Division of Revenue & Ente<br>Central Forms Repository &                                                                                                    | rprise Services<br>Payment Collection Syster                                                                                                    | n                                                                                                    |
|----------------------------------------------------------------------------------------------------|----------------------------------------------------------------------------------------------------|----------------------------------------------------------------------------------------------------|
| Main Menu Help                                                                                                    |                                                                                                    | Translate this Page 🂓 🚼 Select Language 🔍<br><u>Translation Disclaimer</u>                                                                                                    |
| Create A New Submission                                                                                                    |                                                                                                    |                                                                                                    |
| Need help? Click here to view the PDF                                                                                                    | form submission instructions                                                                                                    |                                                                                                    |
| Upload your PDE form                                                                                                    | Torm submission instructions                                                                                                    |                                                                                                    |
|                                                                                                    |                                                                                                    |                                                                                                    |
| 1. Select your PDF form:                                                                                                    |                                                                                                    | Browse                                                                                                    |
| *click the browse button to select the fi                                                                                                    | lled out form on your computer before clicki                                                                                                    | na the "Unload your selected PDE form" hutton helow                                                                                                    |
|                                                                                                    | action for the source of the second second | ng the optour your selected i bi form ballon below.                                                                                                    |
| Upload Your Selected PDF Form                                                                                                    |                                                                                                    |                                                                                                    |
| Submission agency & filing type                                                                                                    |                                                                                                    |                                                                                                    |
| <ol><li>The selected submission agency:</li></ol>                                                                                                    | Department of Community Affairs                                                                                                    |                                                                                                    |
| 3. The selected filing type:                                                                                                    | New Jersey Government Records Coun                                                                                                    | cil- Denial of Access Complaint (GRC_Complaint.pdf)                                                                                                    |
| *If you haven't filled out the form using<br>the form. Then fill in the form using th<br>Please proceed to step #1 if you have a<br>or PDF forms that have been modified | I the free <u>Adobe Reader</u> and saved a filled in<br>e free <u>Adobe Reader</u> as per the forms instruc-<br>ilready filled out the form and are ready to ι<br>by other software.                                                                                                    | n copy to your computer, please click <u>here</u> to download a blank copy of<br>ctions and save it to your computer before proceeding to step #1.<br>upload. The system will not accept PDF forms that have been scanned |
| Change Submission Agency / Filin                                                                                                    | д Туре                                                                                                    |                                                                                                    |
| Options                                                                                                    |                                                                                                    |                                                                                                    |
| options                                                                                                    | Cancel & Return to the                                                                                                    | Main Menu                                                                                                    |
| Revenue: Home   Registrations   Certifications   Tax Fili                                                                                                    | ngs   NJBGS   Refund Policy   Contact us                                                                                                    | Privacy Notice   Legal Statement   Accessibility Statement                                                                                                    |

Complainants can *browse* on their computer for a completed and saved Denial of Access Complaint form and upload it through the application.

### This screen message appears after upload

| Division of Revenue & Ente<br>Central Forms Repository &                                                                                                    | rprise Services<br>Payment Collection System                                                                                                    |          |
|----------------------------------------------------------------------------------------------------|----------------------------------------------------------------------------------------------------|----------|
| Main Menu Help                                                                                                    | Translate this Page 💓 🛂 Select Language  <br>Translation Disclair                                                                                                    | •<br>ner |
| Create A New Submission                                                                                                    |                                                                                                    |          |
| Create A New Submission                                                                                                    |                                                                                                    |          |
| There is no payr                                                                                                    | ent required for this filing. Please Click on The "Submit Your Form" Button to finalize the Submission                                                                                                    |          |
| Need help? Click here to view the PE                                                                                                    | form submission instructions                                                                                                    |          |
| Upload your PDF form                                                                                                    |                                                                                                    |          |
| *click the browse button to select the                                                                                                    | illed out form on your computer before clicking the "Upload your selected PDF form" button below.                                                                                                    |          |
| Your uploaded PDF form:                                                                                                    | Click here to download vour uploaded form: GRC Complaint FormV5 prod ext data.pdf (56.71 KB)                                                                                                    |          |
|                                                                                                    |                                                                                                    |          |
| Change Your Uploaded PDF                                                                                                    | orm                                                                                                    |          |
| Submission agency & filing type                                                                                                    |                                                                                                    |          |
| 2. The selected submission agency:                                                                                                    | Department of Community Affairs                                                                                                    |          |
| 3. The selected filing type:                                                                                                    | New Jersey Government Records Council- Denial of Access Complaint (GRC_Complaint.pdf)                                                                                                    |          |
| *If you haven't filled out the form usi<br>the form. Then fill in the form using<br>Please proceed to step #1 if you have<br>or PDF forms that have been modifie | g the free <u>Adobe Reader</u> and saved a filled in copy to your computer, please click <u>here</u> to download a blank copy of<br>e free <u>Adobe Reader</u> as per the forms instructions and save it to your computer before proceeding to step #1.<br>already filled out the form and are ready to upload. The system will not accept PDF forms that have been scanned<br>by other software. |          |
| Change Submission Agency / Fi                                                                                                    | 1д Туре                                                                                                    |          |

- The user will also be required upload, at the very least, the relevant OPRA Records Request form. Complainants should also upload any additional records (up to 20 MB) that are relevant to complaint.
- Click "Submit Your Form" for processing.

| Optional Submission Attachment(s):                                                                                                    |        |
|----------------------------------------------------------------------------------------------------|--------|
| Submit additional attachments below:<br>Please Attach a copy of the OPRA Records Request form                                                   |        |
|                                                                                                    |        |
| File 1:       [\\tretmstfvs1\users\tynchou\\My Pictures\Copy_OPRA_Records.jpg       Browse                                                      |        |
| Click the "Add" button to upload more files: Add *Please note, the maximum number of attachments is 5 and each file cannot exceed 5MB.          |        |
| Optional Submission Comments:                                                                                                    |        |
| Enter your comment below:                                                                                                    | _      |
| · · · · · · · · · · · · · · · · · · ·                                                                                                    |        |
| · · · · · · · · · · · · · · · · · · ·                                                                                                    |        |
| Submission & Payment Options                                                                                                    |        |
| There is no payment required. Please Click on The "Submit Your Form" button to finalize the Submission                                          |        |
| Submit Your Form                                                                                                    |        |
| Options                                                                                                    |        |
| Cancel & Return to the Main Menu                                                                                                    |        |
| ue: Home   Registrations   Certifications   Tax Filings   NJBGS   Refund Policy   Contact us Privacy Notice   Legal Statement   Accessibility : | Stater |

A submission message appears after clicking the "Submit Your Form" button.

| Division of Revenue & Enterprise Services<br>Central Forms Repository & Payment Collection System |                                                                              |  |
|---------------------------------------------------------------------------------------------------|------------------------------------------------------------------------------|--|
| Main Menu Help                                                                                    | Translate this Page >>> 🚼 Select Language 🔻<br><u>Translation Disclaimer</u> |  |
| Create A New Submission                                                                           |                                                                              |  |
| Your PDF form was Submitted successfully.                                                         |                                                                              |  |
| Options Main Menu View My Submssions                                                              |                                                                              |  |
|                                                                                                   |                                                                              |  |
|                                                                                                   |                                                                              |  |
|                                                                                                   |                                                                              |  |
|                                                                                                   |                                                                              |  |
|                                                                                                   |                                                                              |  |
|                                                                                                   |                                                                              |  |
| Revenue: Home   Registrations   Certifications   Tax Filings   NJBGS   Refund Policy   Contact us | Privacy Notice   Legal Statement   Accessibility Statement                   |  |

Users will also receive a confirmation email to the address provided at registration.